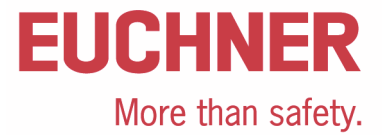

# EKS FSA an Siemens S7-300 – Betriebsartenwahl mit Touchscreen

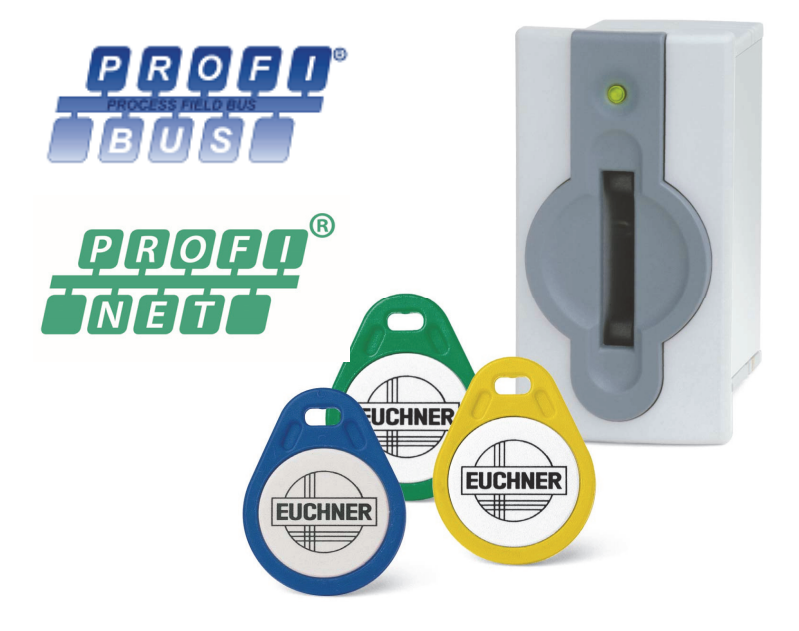

# Inhalt

| Verwendete Bauteile / Module                                                           |    |
|----------------------------------------------------------------------------------------|----|
| EUCHNER                                                                                | 2  |
| Andere                                                                                 | 2  |
| Abkürzungen                                                                            | 2  |
| Funktionsbeschreibung                                                                  | 2  |
| Allgemein                                                                              | 2  |
| Beispiel einer Schlüsselstruktur                                                       |    |
| Blockschaltbild und Beschreibung                                                       | 6  |
| Generelle Hinweise zur Programmierung                                                  | 6  |
| Stecken eines EKS Schlüssels                                                           | 7  |
| Ausstecken eines EKS Schlüssels                                                        |    |
| Prinzipielles Schaltbild                                                               | 23 |
| Daten in der Steuerung                                                                 | 24 |
| Globaler Datenbaustein                                                                 | 24 |
| Sicherheitstechnische Beschreibung                                                     | 25 |
| EKS FSA                                                                                |    |
| SPS mit Touchscreen                                                                    |    |
| F-SPS                                                                                  |    |
| Software                                                                               |    |
| Zusammenfassung                                                                        |    |
| Wichtiger Hinweis – Bitte unbedingt sorgfältig beachten!                               | 27 |
| Alle Angaben ohne Gewähr. Technische Änderungen und Irrtum vorbehalten. © EUCHNER 2015 |    |

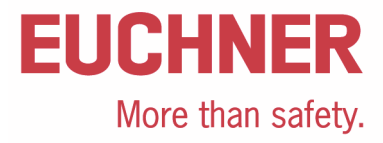

# **Verwendete Bauteile / Module**

# **EUCHNER**

| Beschreibung     | BestNr. / Artikelbezeichnung                                                           |
|------------------|----------------------------------------------------------------------------------------|
| EKS Profinet FSA | 106306 / EKS-A-IIXA-G01-ST02/03/04                                                     |
| oder             |                                                                                        |
| EKS Profibus FSA | 100378 / EKS-A-IDXA-G01-ST09/03/04                                                     |
| EKS Schlüssel    | 077859 / EKS-A-K1RDWT32-EU<br>084735 / EKS-A-K1BKWT32-EU                               |
|                  | 091045 / EKS-A-KIBLWI32-EU<br>094839 / EKS-A-KIGNWT32-EU<br>094840 / EKS-A-KIYEWT32-EU |

Tipp: Weitere Informationen und Downloads zu den o.g. EUCHNER-Produkten finden Sie unter www.EUCHNER.de. Geben Sie einfach die Bestellnummer in die Suche ein.

## Andere

| Beschreibung             | Artikel                                                                                                    |
|--------------------------|----------------------------------------------------------------------------------------------------|
| S7-300, CPU 315F-2 PN/DP | 6ES7315-2FJ14-0AB0                                                                                                    |
| Abkürzungen              |                                                                                                    |
| Bezeichnung              | Abkürzung                                                                                                    |
| EKS <i>FSA</i><br>EKS    | Das in dieser Applikation verwendete EKS mit FSA<br>Funktionalität und Datenbusschnittstelle (siehe<br>verwendete EUCHNER Bauteile)                     |
| SPS                      | Die konventionelle Steuerung, die verwendet wird<br>und SPS-Funktionalität bietet. Die SPS hat An-<br>schlüsse für die verwendeten Bussysteme           |
| F-SPS                    | Die fehlersichere SPS, die in dieser Applikation<br>verwendet wird. Die F-SPS hat einen gemeinsamen<br>Datenbereich mit der SPS über Merkerworte        |
| HMI                      | Die Schnittstelle von der Maschine zum Bediener<br>(Human Machine Interface), gebildet aus eine Bild-<br>schirm mit einer Touchoberfläche oder Softkeys |
| MW                       | Merkerwort, ein 16 Bit Datenwort zum Austausch der Daten zwischen F-SPS und SPS                                                                         |
| PL                       | Performance Level nach EN ISO 13849-1                                                                                                    |
| PL,                      | Performance Level required nach EN ISO 13849-1                                                                                                    |
| SRASW                    | Sicherheitsbezogene Anwendungssoftware nach EN ISO 13849-1                                                                                              |

# Funktionsbeschreibung

# Allgemein

Es soll eine Betriebsartenwahl an einer Maschine unter Nutzung des EKS *FSA* als Zugangssystem realisiert werden. Die Wahl der Betriebsart erfolgt über einen Touchscreen oder andere Bedienelemente, wie bspw. Softkeys in der HMI (Human Machine Interface). Die Bedienung ist somit über die Standard-Benutzerschnittstelle möglich, es muss kein Schlüsselschalter eingesetzt werden. Die Auswertung und die Umschaltung der Betriebsart ist über eine sichere SPS (F-SPS) realisiert. Die Datenverteilung erfolgt über eine Standard-SPS (SPS).

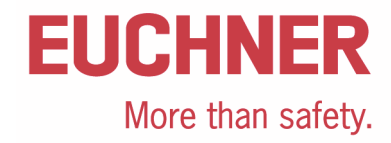

# Beispiel einer Schlüsselstruktur

| Bytenr.   | Beschreibung       | Тур   | Länge  | Erläuterung                                                                                                    |
|-----------|--------------------|-------|--------|----------------------------------------------------------------------------------------------------|
| 103 – 104 | KEYCRC             | CRC   | 2 Byte | Prüfsumme über einen bestimmten Teil des Schlüssels als Kopier-<br>schutz. Nähere Erläuterungen zur CRC siehe EKM Handbuch und Ap-<br>plikationsbeispiel AP000169-5                                      |
| 105 – 112 | Verfallsdatum      | Date  | 8 Byte | Verfallsdatum des Schlüssels                                                                                                    |
| 113 – 114 | Berechtigungsstufe | Word  | 2 Byte | Autorisierungsstufe für Zugriff auf die Maschine.                                                                                                    |
| 115       | Abteilung          | Byte  | 1 Byte | Nummer, die eine begrenzte Menge an Maschinen oder Anlagen be-<br>schreibt.                                                                                                    |
| 116 – 123 | KeylD              | KeylD | 8 Byte | Die KeylD ist eine von EUCHNER fest programmierte Nummer auf dem<br>Schlüssel. Diese Nummer ist bei jedem Schlüssel unterschiedlich.<br>Diese Nummer kann zur Werkeridentifizierung herangezogen werden. |

Die Daten auf dem Schlüssel sind bspw. wie folgt strukturiert. Andere Strukturen sind möglich.

Dies stellt nur ein sehr einfaches Beispiel dar. Der Datenbereich auf dem Schlüssel wird entsprechend den Anforderungen an den Zugang von Maschinen oder Anlagen strukturiert. Weitere Daten, wie bspw. Identifikationsdaten oder Daten für andere Bereiche oder Abteilungen können ebenfalls auf dem Schlüssel angelegt werden. Ergänzende Daten, die auf dem Schlüssel keinen Speicherplatz haben, können in der EKM Datenbank gespeichert werden. Nähere Hinweise zur Strukturierung des Datenbereichs auf dem EKS Schlüssel entnehmen Sie bitte der Applikation "Definition der Schlüsselstruktur auf einem EKS-Schlüssel" (AP000169-1-...).

Ein wichtiges Feld, um ein Kopieren von Schlüsseln zu verhindern ist das Feld KEYCRC, mit dem eine Prüfsumme über den Schlüsselinhalt berechnet wird. Dieses Feld muss auch in der Steuerung berechnet und überwacht werden. Damit lässt sich ein wirkungsvoller Schutz gegen gefälschte oder kopierte Schlüssel aufbauen. Hierzu können Sie ein Beispiel in der Applikation AP000169-5... finden.

Die Definition der Schlüsselstruktur stellt den wichtigsten Schritt in der Anwendung des EKS dar. Hiermit wird der Leistungsumfang des EKS Schlüssels definiert.

Für diese Applikation hat das Feld "Berechtigungsstufe" eine besondere Bedeutung. Mit diesem Feld werden bestimmte Betriebsarten für einzelne Nutzer freigegeben, womit die Forderung der Maschinenrichtlinie nach einer Beschränkung der Betriebsartenwahl auf bestimmte Personenkreise erfüllt werden kann.

| Binärwert           | Hexadezimalwert |
|---------------------|-----------------|
| 0000 1111 0000 1111 | OFOFH           |
| 0000 1111 1111 0000 | OFFOH           |
| 0011 0011 0011 0011 | 3333H           |
| 0011 0011 1100 1100 | 33CCH           |
| 0011 1100 0011 1100 | 3C3CH           |

# Wertevorrat für die Berechtigungsstufe bei 5 Betriebsarten:

Tabelle 1

Die Werte sind so gewählt, dass eine Hamming Distanz von 8 gegeben ist. Zusätzlich wird über die KEYCRC eine Verfälschung des Schlüssels verhindert. Mit dieser Kodierung könnten theoretisch maximal 31 verschiedene Betriebsarten angewählt werden. Der Wert Null darf nicht genutzt werden. Dieser Wert ist notwendig, um einen ausgesteckten Schlüssel zu erkennen. Da über den Bus eine Datenübertragung zwischen den verschiedenen Systemen gewährleistet sein muss, müssen die Codes für die Betriebsarten-wahl entsprechend dem Wertevorrat gewählt werden. Diese Datenworte müssen deshalb auch innerhalb des Programms weiter verwendet werden.

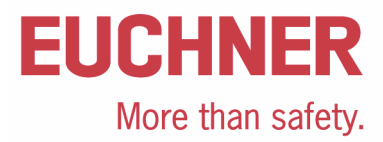

### Definition der Datenworte für die Stufe der Betriebsart

Um Fehler durch Überschreiben des Speichers in der SPS zu vermeiden, **muss** die Bedeutung der Betriebsartenwahl in den verschiedenen benutzten Speicherstellen den Wert wechseln. Hierzu wird in der Tabelle 2 bzw. Tabelle 4 festgelegt, was die Betriebsartenwahl in der jeweiligen Variablen bzw. im Datenwort für eine Bedeutung hat. Dies erfolgt mittels Konstanten.

| Variable bzw. Datenwort                               | Definition<br>Betriebsart | Hex   | Bemerkung                                                                       |
|-------------------------------------------------------|---------------------------|-------|---------------------------------------------------------------------------------|
| Wertebereich für MW01 und                             | RE_MSO_0                  | OFOFH | Mode of Safe Operation 0: Manueller Betrieb                                     |
| selinhalt (entsprechend                               | RE_MSO_1                  | OFFOH | Mode of Safe Operation 1: Automatikbetrieb                                      |
| diesen Werten muss der<br>Schlüssel beschrieben sein) | RE_MSO_2                  | 3333H | Mode of Safe Operation 2: Einrichtbetrieb                                       |
|                                                       | RE_MSO_3                  | 33CCH | Mode of Safe Operation 3: Automatikbetrieb mit manuellem Eingriff               |
|                                                       | RE_MSO_4                  | 3C3CH | Mode of Safe Operation Service: Betriebsart für Service und Inbe-<br>triebnahme |
| Wertebereich für MW03 und                             | SE_MSO_0                  | OFFOH | Mode of Safe Operation 0: Manueller Betrieb                                     |
| Selectiviso                                           | SE_MSO_1                  | 3333H | Mode of Safe Operation 1: Automatikbetrieb                                      |
|                                                       | SE_MSO_2                  | 33CCH | Mode of Safe Operation 2: Einrichtbetrieb                                       |
|                                                       | SE_MSO_3                  | 3C3CH | Mode of Safe Operation 3: Automatikbetrieb mit manuellem Eingriff               |
|                                                       | SE_MSO_4                  | OFOFH | Mode of Safe Operation Service: Betriebsart für Service und Inbe-<br>triebnahme |
| Wertebereich für MW05 und                             | CH_MSO_0                  | 3333H | Mode of Safe Operation 0: Manueller Betrieb                                     |
| Checkinso                                             | CH_MSO_1                  | 33CCH | Mode of Safe Operation 1: Automatikbetrieb                                      |
|                                                       | CH_MSO_2                  | 3C3CH | Mode of Safe Operation 2: Einrichtbetrieb                                       |
|                                                       | CH_MSO_3                  | OFOFH | Mode of Safe Operation 3: Automatikbetrieb mit manuellem Eingriff               |
|                                                       | CH_MSO_4                  | OFFOH | Mode of Safe Operation Service: Betriebsart für Service und Inbe-<br>triebnahme |
| Wertebereich für MW07 und                             | SW_MSO_0                  | 33CCH | Mode of Safe Operation 0: Manueller Betrieb                                     |
| Switchiwso                                            | SW_MSO_1                  | 3C3CH | Mode of Safe Operation 1: Automatikbetrieb                                      |
|                                                       | SW_MSO_2                  | OFOFH | Mode of Safe Operation 2: Einrichtbetrieb                                       |
|                                                       | SW_MSO_3                  | OFFOH | Mode of Safe Operation 3: Automatikbetrieb mit manuellem Eingriff               |
|                                                       | SW_MSO_4                  | 3333H | Mode of Safe Operation Service: Betriebsart für Service und Inbe-<br>triebnahme |

### Tabelle 2

Die Werte stellen eine hierarchische Ordnung dar, bspw. ist MSO 1 und MSO 2 in MSO 3 enthalten.

Wichtig: Diese Werte müssen genutzt werden, um die Datenübertragung auf dem Bus zwischen SPS und HMI sicherzustellen.

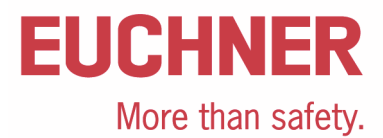

#### Wertevorrat für die Berechtigungsstufe bei 3 Betriebsarten:

Wenn für eine Maschine oder Anlage nur bis zu 3 verschiedene Betriebsarten benötigt werden, kann anstelle des Datenworts auch ein Datenbyte verwendet werden, das die Hamming-Distanz 5 aufweist. Das Verfahren der ändernden Werte für die Bedeutung der Betriebsartenwahl muss auch hier angewendet werden.

| Binärwert | Hexadezimalwert |
|-----------|-----------------|
| 00011111  | 1FH             |
| 11100011  | E3H             |
| 11111100  | FCH             |

Tabelle 3

### Definition der Datenbytes für die Stufe der Betriebsart

WICHTIG: Die Definition der Datenbytes muss exakt dem Schema der Tabelle 4 entsprechen. Insbesondere müssen die Werte für den Automatikbetrieb entsprechend der Tabelle vergeben werden!

| Variable bzw. Datenbyte   | Definition<br>Betriebsart | Hex | Bemerkung                                                                       |
|---------------------------|---------------------------|-----|---------------------------------------------------------------------------------|
| Wertebereich für MB01 und | RA_MSO_1                  | 1FH | Mode of Safe Operation 1: Automatikbetrieb                                      |
| ReadAutionzation          | RA_MSO_2                  | E3H | Mode of Safe Operation 2: Einrichtbetrieb                                       |
|                           | RA_MSO_3                  | FCH | Mode of Safe Operation Service: Betriebsart für Service und Inbe-<br>triebnahme |
| Wertebereich für MB03 und | SE_MSO_1                  | E3H | Mode of Safe Operation 1: Automatikbetrieb                                      |
| Selectiviso               | SE_MSO_2                  | FCH | Mode of Safe Operation 2: Einrichtbetrieb                                       |
|                           | SE_MSO_3                  | 1FH | Mode of Safe Operation Service: Betriebsart für Service und Inbe-<br>triebnahme |
| Wertebereich für MB05 und | CH_MSO_1                  | 1FH | Mode of Safe Operation 1: Automatikbetrieb                                      |
| Checkiwiso                | CH_MSO_2                  | FCH | Mode of Safe Operation 2: Einrichtbetrieb                                       |
|                           | CH_MSO_3                  | E3H | Mode of Safe Operation Service: Betriebsart für Service und Inbe-<br>triebnahme |
| Wertebereich für MB07 und | SW_MSO_1                  | E3H | Mode of Safe Operation 1: Automatikbetrieb                                      |
| Switchiwso                | SW_MSO_2                  | 1FH | Mode of Safe Operation 2: Einrichtbetrieb                                       |
|                           | SW_MSO_3                  | FCH | Mode of Safe Operation Service: Betriebsart für Service und Inbe-<br>triebnahme |

Tabelle 4

Die Werte stellen eine hierarchische Ordnung dar, bspw. ist MSO 1 und MSO 2 in MSO 3 enthalten.

Wichtig: Diese Werte müssen genutzt werden, um die Datenübertragung auf dem Bus zwischen SPS und HMI sicherzustellen.

## Blockschaltbild und Beschreibung

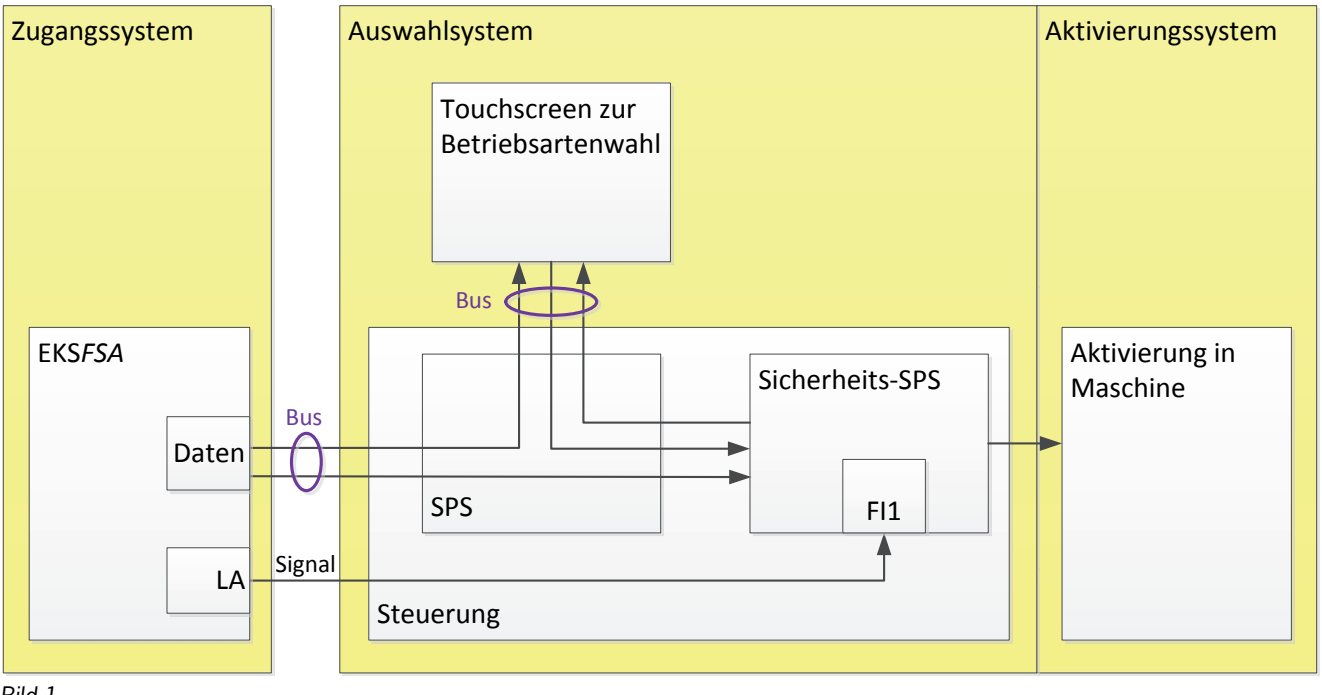

Bild 1

Das EKS *FSA* wird über den Bus an die SPS angeschlossen. Die Daten werden ausschließlich an die SPS gesendet. Die SPS sendet die Daten intern über Merkerworte (MW..) weiter an die Sicherheits-SPS (F-SPS). Die Kommunikation zur HMI kann beliebig erfolgen, typisch über einen Bus. Der Schaltkanal LA des EKS *FSA* muss an einen sicheren Eingang der F-SPS angeschlossen werden. Im Beispiel wird FI1 benutzt. Die sichere SPS ist zuständig für die Umschaltung der Betriebsart. Dies können zum einen interne Signale an die SPS sein, vor allem wird aber auch die Sicherheitstechnik für die gewählte Betriebsart über Ausgänge eingeschaltet. Es ist zu beachten, dass dieser Teil der Betriebsartenwahl ebenfalls sicherheitsrelevant ist und somit den erforderlichen Performance Level (PL,) der Betriebsartenwahl erfüllen muss.

# Generelle Hinweise zur Programmierung

Die Abläufe in den 4 verschiedenen Geräten sind so aufgebaut, dass die F-SPS aufgrund der Daten, die durch die verschiedenen Geräte generiert und durchgereicht werden, möglichst viele Fehler automatisch erkennt.

Die Darstellung in den untenstehenden Diagrammen ist ein logischer Ablauf, der in einer SPS und einer F-SPS mit einer zyklischen Bearbeitung nicht automatisch eingehalten wird. Die Programmierung muss deshalb so erfolgen, dass jeder Schritt nur ein einziges Mal durchlaufen wird. Das kann bspw. in Form einer einfachen Statusmaschine erfolgen, die so programmiert ist, dass pro SPS-Zyklus nur ein einziger der einzelnen Schritte aus den untenstehenden Diagrammen bearbeitet wird. Erst wenn der einzelne Schritt fertig bearbeitet ist, wird auf den nächsten Schritt umgeschaltet.

Vor jedem Einzelschritt muss in der SPS, der HMI sowie in der F-SPS eine Abfrage entsprechend Bild 3 bzw. Bild 8 programmiert werden, damit der Zustand des EKS immer richtig erkannt wird und in den Ausgangszustand zurück geschaltet wird, falls bspw. während der Programmabarbeitung der Schlüssel herausgezogen wird. Mit diesen Abfragen vor jedem Schritt wird zum einen überwacht, dass alle Steuerungsteile parallel ablaufen und dass aus einem eventuell auftretenden Fehler zurück geschaltet wird, wenn die Softwareteile wieder ordnungsgemäß durchlaufen werden.

Wenn ein Ablauf komplett durchlaufen wurde, muss anschließend zumindest die Routine "Stecken vor jedem Schritt" oder "Ausstecken vor jedem Schritt" durchlaufen werden.

# Stecken eines EKS Schlüssels

Der gesamte Ablauf wird im Flussdiagramm Bild 2.1 bis Bild 2.3 dargestellt. Übergabevariablen sind rot dargestellt.

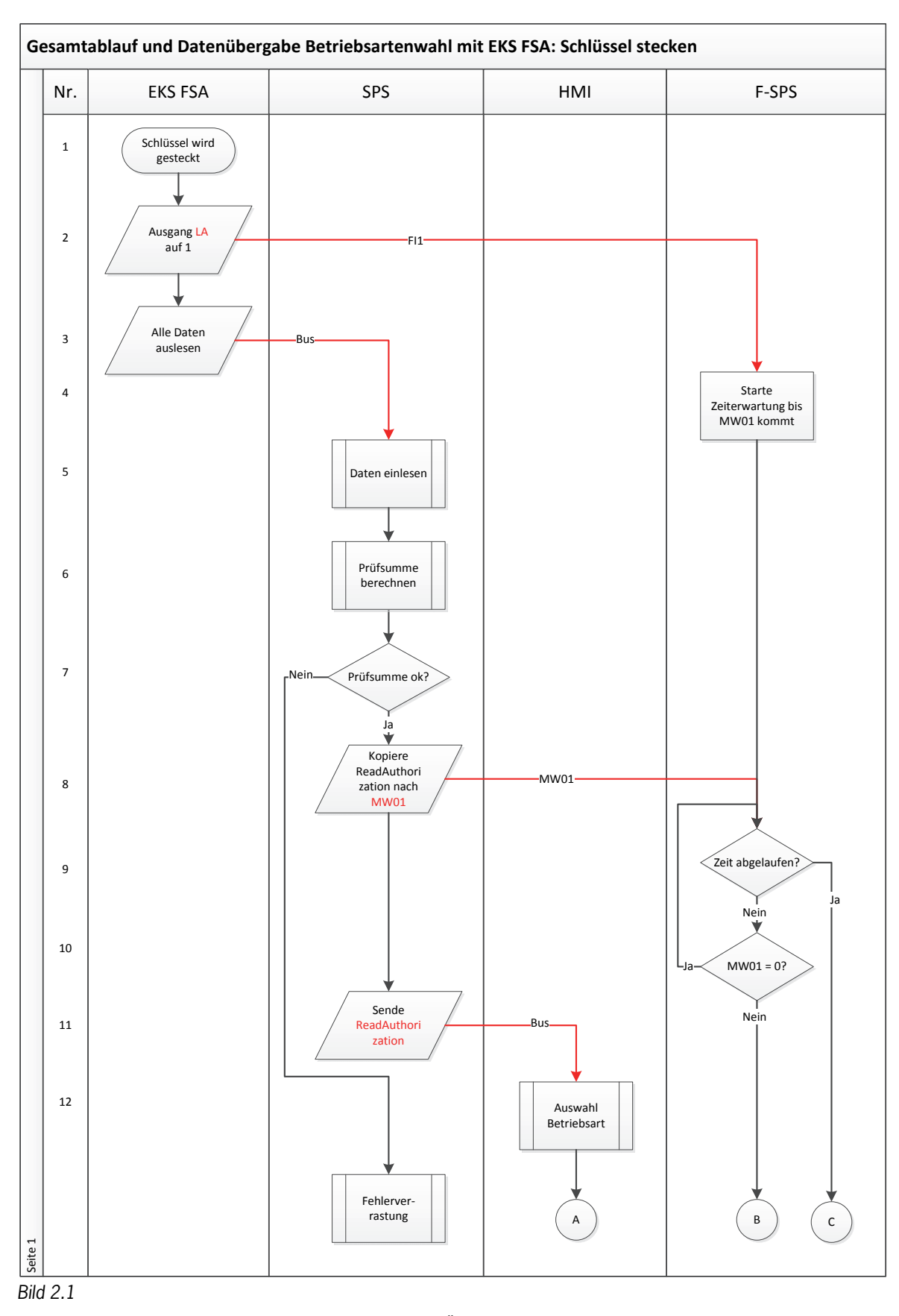

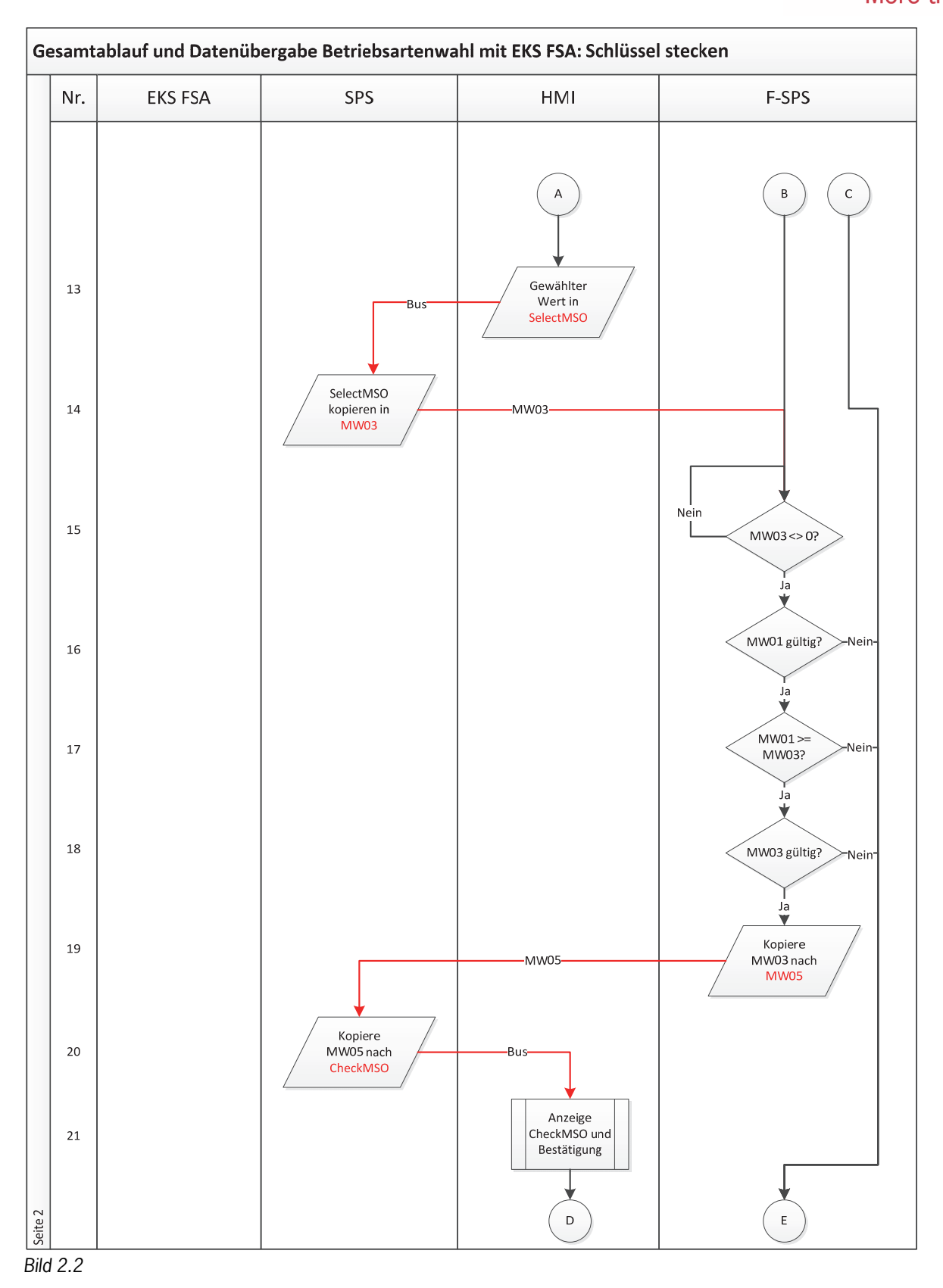

# Gesamtablauf und Datenübergabe Betriebsartenwahl mit EKS FSA: Schlüssel stecken Nr. **EKS FSA** SPS HMI F-SPS D F 22 Bestätigung . nein ja 23 SwitchMSO Bus setzen ╈ ErrorMSO 24 setzen Kopiere SwitchMSO MW07 25 auf MW07 MW07 gültig? 26 Neir Ja 27 MW03 = MW07? Ja ♥ Setze Ausgänge entsprechend 28 MW07 Зu Ende Fehlerverrastung Fehlerverrastung Seite 3

**EUCHNER** 

More than safety.

# **EUCHNER**

More than safety.

| Schritt | System  | Beschreibung                                                                                  |
|---------|---------|-----------------------------------------------------------------------------------------------|
| 1       | EKS FSA | Durch einen Benutzer wird ein Schlüssel eingesteckt.                                          |
| 2       | EKS FSA | Wenn ein Schlüssel gesteckt wird, wird der Ausgang LA auf 1 gesetzt, sofern der Schlüssel ein |
|         |         | gültiger Schlüssel ist. Der Inhalt des Schlüssels wird dabei nicht beachtet.                  |
| 3       | EKS FSA | Das EKS FSA liest den Schlüssel aus. Dabei wird das Format des Schlüssels erkannt und nur     |
|         |         | wenn alles korrekt ist, werden die Daten gesendet.                                            |
| 4       | F-SPS   | In der sicheren SPS wird eine Zeiterwartung (ca. 1s) gestartet, bis nach Setzen des sicheren  |
|         |         | Fingangs El1 die zugehörigen Daten von der SPS gesendet werden. Vor Ablauf der Zeit müssen    |
|         |         | alle weiteren Daten vom FKS FSA eingelesen worden sein und über die verschiedenen Systeme     |
|         |         | an die F-SPS gemeldet worden sein                                                             |
| 5       | SPS     | Alle Schlüsseldaten werden von der SPS im festgelegten Eingangsbereich eingelesen und         |
| 0       | 01.0    | werden von dort in einen globalen Datenbaustein umkoniert                                     |
| 6       | 292     | Es wird die Prüfsumme des Schlüsselinhalts berechnet Anschließend wird als Bit zurückgege.    |
| 0       | 010     | hen oh die Prüfsumme ok ist. (Siehe hierzu Annlikation AP000169-5)                            |
| 7       | SDC     | Drüfen, ob die Prüfeummenherechnung desselbe Ergehnis ergeben het wie auf dem Schlüssel       |
| /       | 553     | reschrieben ist (Siehe hierzu Applikation AP0001605)                                          |
| 0       | CDC     | Die Deten aus dem Dereich des Detenhousteine, en der Stelle der Zugengeherschtigung wer       |
| 0       | 553     | den unverändert in den Markenwert MW01 umkeniert, demit die E CDS die Deten bekommt           |
|         |         | den unverandert in das wierkerwort wwo1 unkopiert, dannt die F-SFS die Daten bekommt.         |
|         |         | Zu beachten ist, dass nier die Dennition des wertebereichs für wwo1 sowie ReadAutionzation    |
|         |         | aus Tabelle 2 oder Tabelle 4 genutzt werden muss. Die Daten mussen in in dieser Form bereits  |
|         |         | auf dent Schlussel stehen.                                                                    |
| 9       | F-5P5   | Prufen, ob die Zeit abgelaufen ist. Damit wird überwacht, ob sowoni das EKS, als auch die SPS |
| 10      | 5 000   | korrekt arbeitet.                                                                             |
| 10      | F-SPS   | Es wird abgefragt, ob von der SPS neue Daten gekommen sind. Das ist dadurch gekennzeich-      |
| 11      | 050     | net, dass im MWU1 ein beliebiger wert ungleich U erscheint.                                   |
| 11      | SPS     | Die SPS sendet über das Bussystem den Inhalt von ReadAuthorization an die HMI.                |
|         |         | Zu beachten ist, dass hier die Definition des Wertebereichs für MW01 sowie ReadAuthorization  |
|         |         | aus Tabelle 2 oder Tabelle 4 genutzt werden muss. Die Daten mussen in in dieser Form bereits  |
|         |         | auf dem Schlussel stehen.                                                                     |
| 12      | HMI     | In der HMI wird ein Bild aufgebaut oder zugänglich gemacht, in dem die Betriebsart angewählt  |
|         |         | werden kann. Es wird über einen Touchscreen oder über Softkeys eine Betriebsart angewählt.    |
|         |         | Die maximal eingebbare Betriebsart darf dabei nicht höher als die Zugangsberechtigung auf     |
|         |         | dem EKS Schlüssel entsprechend MW01 bzw. ReadAuthorization sein.                              |
| 13      | HMI     | Die HMI sendet über den Bus die vom Anwender gewählte Betriebsart.                            |
|         |         | Zu beachten ist, dass hier die Definition des Wertebereichs für MW03 sowie SelectMSO aus      |
|         |         | Tabelle 2 oder Tabelle 4 genutzt werden muss.                                                 |
| 14      | SPS     | Die gewählte Betriebsart wird aus dem Eingangsbereich des Busanschluss unverändert in das     |
| -       |         | Merkerwort MW03 kopiert, um es an die F-SPS zu übergeben.                                     |
| 15      | F-SPS   | Es wird abgefragt, ob von der SPS neue Daten gekommen sind. Das ist dadurch gekennzeich-      |
| -       |         | net, dass im MW03 ein beliebiger Wert ungleich 0 erscheint.                                   |
| 16      | F-SPS   | Im MW01 muss einer der zulässigen Codes stehen. Falls ein unzulässiger Code erscheint,        |
|         |         | muss in den Fehler verzweigt werden.                                                          |
|         |         | Zu beachten ist, dass hier die Definition des Wertebereichs für MW01 sowie die für SelectMSO  |
|         |         | aus Tabelle 2 oder Tabelle 4 genutzt werden muss.                                             |
|         |         | Eine Ablaufbeschreibung, die diesen Schritt im Detail beinhaltet, finden Sie in Bild 4        |
| 17      | F-SPS   | Die gewählte Betriebsart muss innerhalb des zulässigen Bereichs sein.                         |
|         |         | Zu beachten ist, dass hier die Definition des Wertebereichs für MW01 sowie readAuthorization  |
|         |         | und MW03 sowie SelectMSO aus Tabelle 2 oder Tabelle 4 genutzt werden muss.                    |
|         |         | Eine Ablaufbeschreibung, die diesen Schritt im Detail beinhaltet, finden Sie in Bild 4        |
| 18      | F-SPS   | Im MW03 muss einer der zulässigen Codes stehen. Falls ein unzulässiger Code erscheint,        |
|         |         | muss in den Fehler verzweigt werden.                                                          |
|         |         | Zu beachten ist, dass hier die Definition des Wertebereichs für MW03 sowie SelectMSO aus      |
|         |         | Tabelle 2 oder Tabelle 4 genutzt werden muss.                                                 |
|         |         | Eine Ablaufbeschreibung, die diesen Schritt im Detail beinhaltet, finden Sie in Bild 5        |

# **EUCHNER**

| 19 | F-SPS | Nur wenn die Prüfung ergeben hat, dass alles ok ist, wird die Rückmeldung in MW05 gegeben.<br>Zu beachten ist, dass hier die Definition des Wertebereichs für MW05 sowie CheckMSO aus<br>Tabelle 2 oder Tabelle 4 genutzt werden muss.                                                                                                    |
|----|-------|----------------------------------------------------------------------------------------------------|
|    |       | Eine Ablaufbeschreibung, die diesen Schritt im Detail beinhaltet, finden Sie in Bild 5                                                                                                    |
| 20 | SPS   | Das Merkerwort MW05 von der SPS wird unverändert in den Ausgangsbereich für die HMI umkopiert, damit es in der HMI gelesen werden kann.                                                                                                    |
| 21 | HMI   | <ul> <li>In der HMI muss die in MW05 zurück gemeldete Betriebsart angezeigt werden, damit der Benutzer diese bestätigen kann. Es wird abgefragt, ob alles ok ist (Abfrage ob die angezeigte Betriebsart der zuvor gewählten entspricht, bspw. Ja und Nein). Hierzu muss in der HMI ein neues Eingabefeld erzeugt werden, es darf nicht das bereits zuvor verwendete Eingabefeld aus Schritt 12 verwendet werden. Die Bestätigung muss auf dem Touchscreen sowohl in der X- als auch in der Y-Koordinate an einer anderen Stelle als zuvor die Betriebsart in Schritt 12 eingegeben werden.</li> <li>Die Bestätigung darf nicht an derselben Stelle auf dem Touchscreen erfolgen, an der auch die gewählte Betriebsart bestätigt wurde.</li> </ul> |
| 22 | HMI   | Der Benutzer muss die Betriebsart, die angezeigt wird, bestätigen.                                                                                                    |
| 23 | HMI   | Nachdem die Betriebsart bestätigt wurde, wird der Wert für die gewählte Betriebsart auf Swit-<br>chMSO geschrieben und über den Bus an die SPS gesendet.<br>Zu beachten ist, dass hier die Definition des Wertebereichs für MW07 sowie SwitchMSO aus<br>Tabelle 2 oder Tabelle 4 genutzt werden muss.                                                                                                    |
| 24 | HMI   | Als negative Bestätigung wird von der HMI gekennzeichnet, dass ein Fehler aufgetreten ist.<br>Diese Information wird über den Bus gesendet.                                                                                                    |
| 25 | SPS   | Die gewählte Betriebsart wird aus dem Eingangsbereich des Busanschluss in das Merkerwort<br>MW07 kopiert um es an die F-SPS zu übergeben.                                                                                                    |
| 26 | F-SPS | Im MW07 muss einer der zulässigen Codes stehen. Falls ein unzulässiger Code erscheint,<br>muss in den Fehler verzweigt werden.<br>Zu beachten ist, dass hier die Definition des Wertebereichs für MW07 sowie SelectMSO aus<br>Tabelle 2 oder Tabelle 4 genutzt werden muss.<br>Eine Ablaufbeschreibung, die diesen Schritt im Detail beinhaltet, finden Sie in Bild 6                                                                                                    |
| 27 | F-SPS | Es wird verglichen, ob die ursprünglich gewählte Betriebsart MW03 auch der bestätigten Be-<br>triebsart MW07 entspricht.<br>Eine Ablaufbeschreibung, die diesen Schritt im Detail beinhaltet, finden Sie in Bild 6                                                                                                    |
| 28 | F-SPS | Bei Entsprechung wird auf die neue Betriebsart aus MW07 umgeschaltet.                                                                                                    |

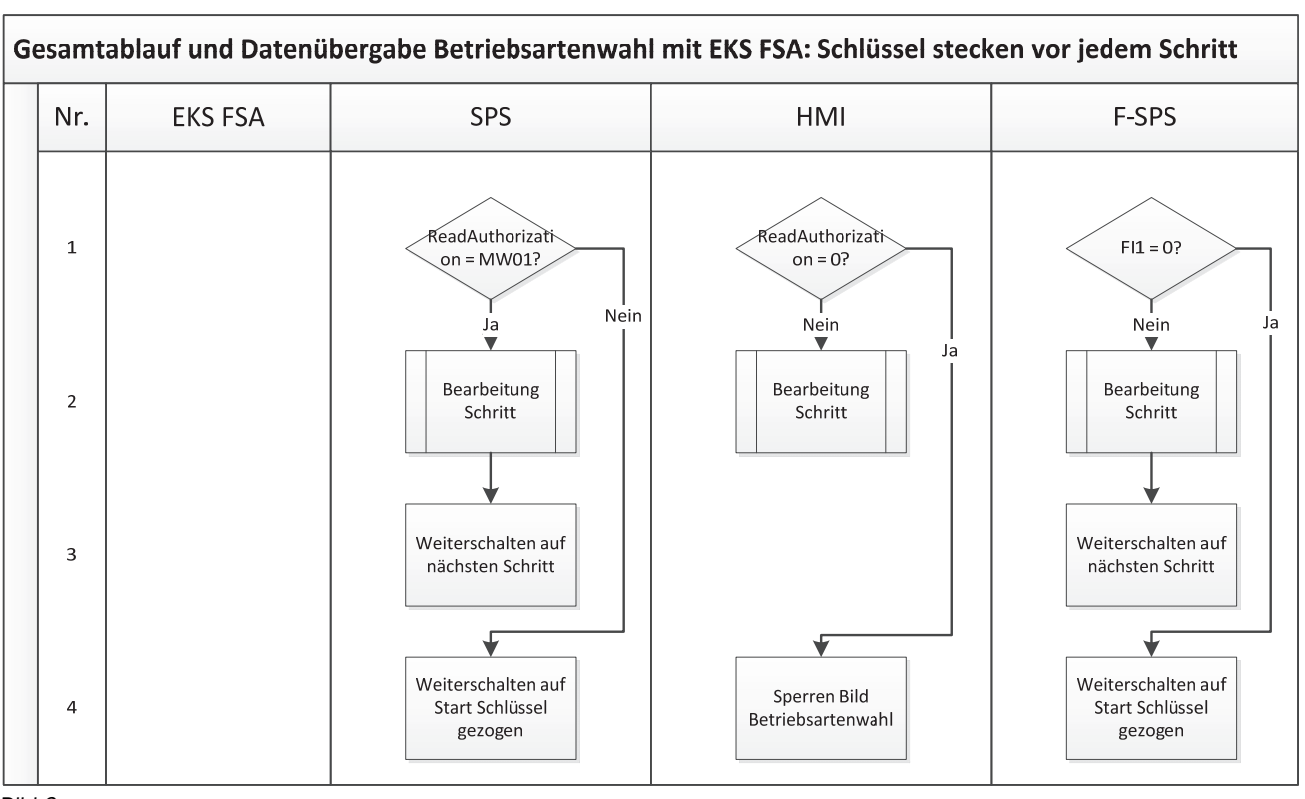

### Bild 3

Durch den synchronen Ablauf in den Systemen SPS, HMI und F-SPS können Unterschiede in den Systemen (Kanälen) aufgedeckt werden. Deshalb muss vor jedem einzelnen Schritt im Ablaufdiagramm aus Bildern 2 der Ablauf aus Bild 3 programmiert bzw. aufgerufen werden.

Diese Ablaufschritte müssen auch vor der Fehlerroutine durchlaufen werden. Damit wird sichergestellt, dass das System sich durch Ziehen des Schlüssels wieder fangen kann, wenn eine Störung nicht dauerhaft besteht (bspw. durch den Benutzer ausgelöst wurde).

| Schritt | System | Beschreibung                                                                                  |
|---------|--------|-----------------------------------------------------------------------------------------------|
| 1       | SPS    | Es wird geprüft, ob die Daten im Eingangsbereich unverändert gegenüber den letzten an die     |
|         |        | F-SPS weitergegebenen Daten sind.                                                             |
|         |        | Zu beachten ist, dass hier die Definition für MW01 sowie ReadAuthorization aus Tabelle 2 oder |
|         |        | Tabelle 4 genutzt werden muss. Da dieselben Werte für die Variablen verwendet werden, kann    |
|         |        | ein direkter Vergleich erfolgen.                                                              |
| 1       | HMI    | Es wird geprüft, ob seitens der SPS immer noch eine Freigabe für das Bild "Eingabe der Be-    |
|         |        | triebsart" besteht.                                                                           |
| 1       | F-SPS  | Es wird geprüft, ob das EKS FSA immer noch anzeigt, dass ein Schlüssel gesteckt ist.          |
| 2       | SPS    | Der gerade abzuarbeitende Schritt aus dem Ablaufdiagramm in Bild 2 wird bearbeitet.           |
|         | HMI    |                                                                                               |
|         | F-SPS  |                                                                                               |
| 3       | SPS    | Es wird im Status auf den nächsten Schritt aus dem Ablaufdiagramm in Bild 2 weiter geschal-   |
|         | F-SPS  | tet.                                                                                          |
| 4       | SPS    | Es wird auf den Start der Routine "Schlüssel wird ausgesteckt" umgeschaltet.                  |
| 4       | HMI    | Der Zugang zum Bild Betriebsartenwahl wird gesperrt.                                          |
| 4       | F-SPS  | Es wird auf den Start der Routine "Schlüssel wird ausgesteckt" umgeschaltet.                  |

Alle Angaben ohne Gewähr. Technische Änderungen und Irrtum vorbehalten. © EUCHNER 2015

EUCHNER

More than safety.

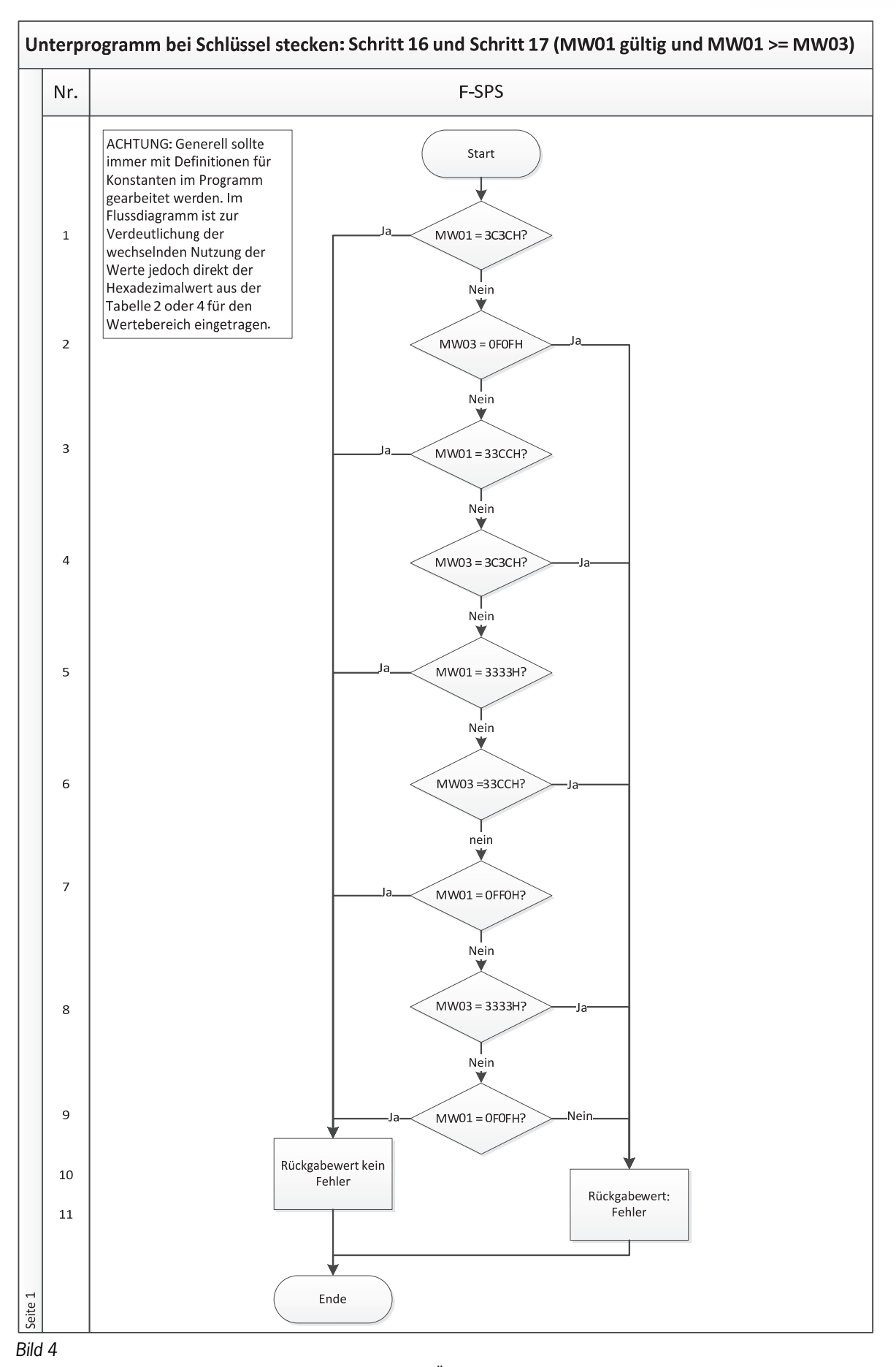

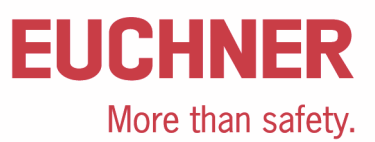

| Schritt | System | Beschreibung                                                                                                    |
|---------|--------|----------------------------------------------------------------------------------------------------|
| 1       | F-SPS  | Es wird geprüft, ob im MW01 (zulässige Betriebsart) die höchste Berechtigungsstufe (MSO 4) gespeichert ist. Im MW01 wird dies durch den Wert 3C3CH dargestellt. Falls JA, ist jede gewählte Betriebsart gültig sofern das übertragene Datenwort in MW03 einen gültigen Wert aufweist (Prüfung in Schritt 18) und es kann ohne Fehlermeldung weiter gearbeitet werden.                              |
| 2       | F-SPS  | Es wird geprüft, ob im MW03 (gewählte Betriebsart) die höchste Berechtigungsstufe (MSO 4) gespeichert ist. Im MW03 wird dies durch den Wert OFOFH dargestellt. Falls JA, wurde eine nicht zulässige Betriebsart angewählt, denn im MW01 fehlt die Berechtigung für diese Betriebsart.                                                                                                    |
| 3       | F-SPS  | Es wird geprüft, ob im MW01 (zulässige Betriebsart) die zweithöchste Berechtigungsstufe<br>(MSO 3) gespeichert ist. Im MW01 wird dies durch den Wert 33CCH dargestellt. Falls JA, ist<br>jede gewählte Betriebsart gültig sofern das übertragene Datenwort in MW03 einen gültigen<br>Wert aufweist (Prüfung in Schritt 18) und es kann ohne Fehlermeldung weiter gearbeitet wer-<br>den.           |
| 4       | F-SPS  | Es wird geprüft, ob im MW03 (gewählte Betriebsart) die zweithöchste Berechtigungsstufe (MSO 3) gespeichert ist. Im MW03 wird dies durch den Wert 3C3CH dargestellt. Falls JA, wurde eine nicht zulässige Betriebsart angewählt, denn im MW01 fehlt die Berechtigung für diese Betriebsart.                                                                                                    |
| 5       | F-SPS  | Es wird geprüft, ob im MW01 (zulässige Betriebsart) die dritthöchste Berechtigungsstufe (MSO 2) gespeichert ist. Im MW01 wird dies durch den Wert 3333H dargestellt. Falls JA, ist jede gewählte Betriebsart gültig sofern das übertragene Datenwort in MW03 einen gültigen Wert aufweist (Prüfung in Schritt 18) und es kann ohne Fehlermeldung weiter gearbeitet werden.                         |
| 6       | F-SPS  | Es wird geprüft, ob im MW03 (gewählte Betriebsart) die dritthöchste Berechtigungsstufe (MSO 2) gespeichert ist. Im MW03 wird dies durch den Wert 33CCH dargestellt. Falls JA, wurde eine nicht zulässige Betriebsart angewählt, denn im MW01 fehlt die Berechtigung für diese Betriebsart.                                                                                                    |
| 7       | F-SPS  | Es wird geprüft, ob im MW01 (zulässige Betriebsart) die vorletzte Berechtigungsstufe (MSO 1) gespeichert ist. Im MW01 wird dies durch den Wert OFFOH dargestellt. Falls JA, ist jede ge-<br>wählte Betriebsart gültig sofern das übertragene Datenwort in MW03 einen gültigen Wert auf-<br>weist (Prüfung in Schritt 18) und es kann ohne Fehlermeldung weiter gearbeitet werden.                  |
| 8       | F-SPS  | Es wird geprüft, ob im MW03 (gewählte Betriebsart) die vorletzte Berechtigungsstufe (MSO 1) gespeichert ist. Im MW03 wird dies durch den Wert 3333H dargestellt. Falls JA, wurde eine nicht zulässige Betriebsart angewählt, denn im MW01 fehlt die Berechtigung für diese Betriebsart.                                                                                                    |
| 9       | F-SPS  | Es wird geprüft, ob im MW01 (zulässige Betriebsart) die letzte Berechtigungsstufe (MSO 0) gespeichert ist. Im MW01 wird dies durch den Wert OFOFH dargestellt. Falls JA, ist die gewählte Betriebsart gültig sofern das übertragene Datenwort in MW03 einen gültigen Wert aufweist (Prüfung in Schritt 18) und es kann ohne Fehlermeldung weiter gearbeitet werden. Falls Nein, ist MW01 ungültig. |
| 10      | F-SPS  | Es wird zurück gemeldet, dass kein Fehler aufgetreten ist.                                                                                                    |
| 11      | F-SPS  | Es wird zurück gemeldet, dass ein Fehler aufgetreten ist.                                                                                                    |

# **EUCHNER**

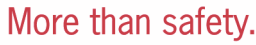

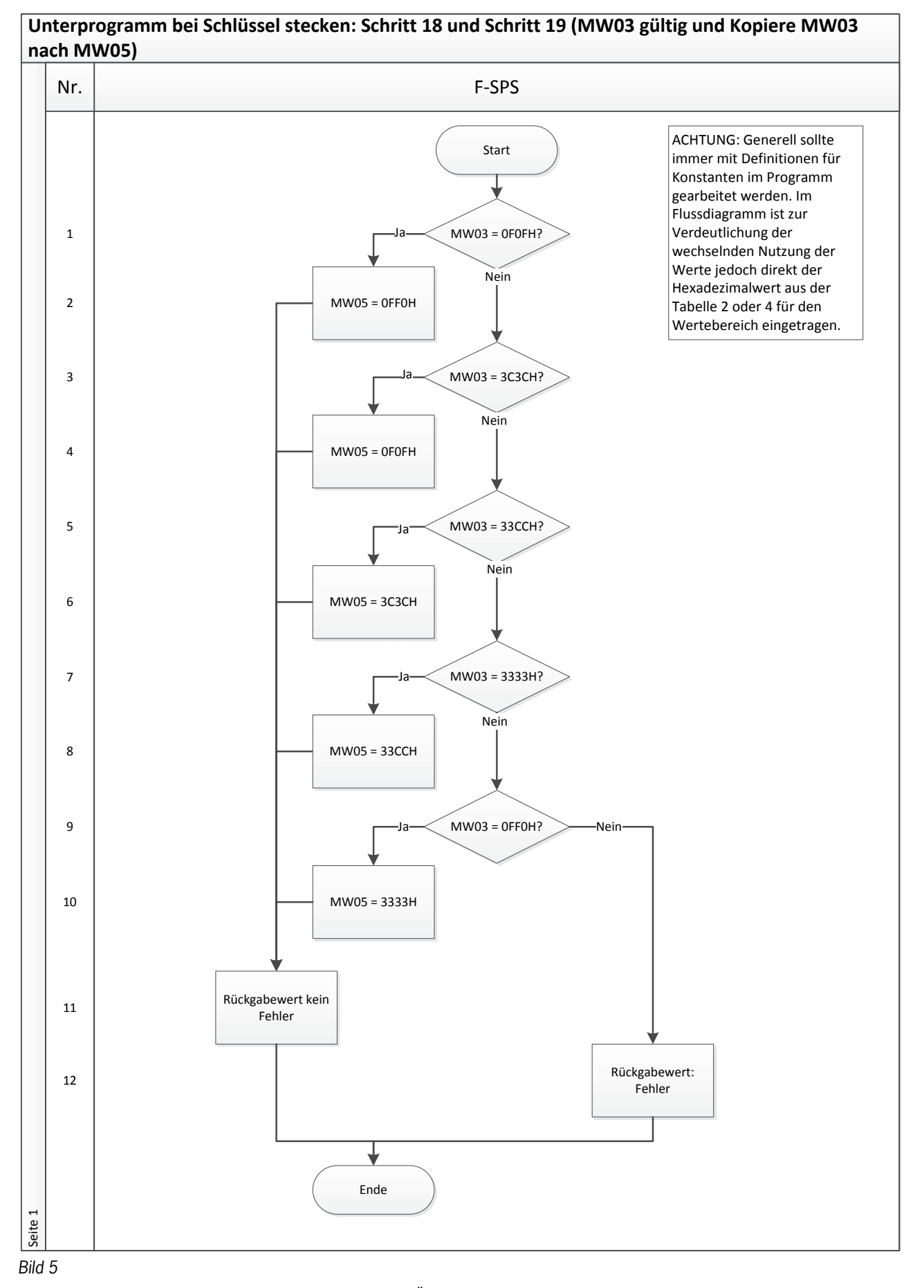

# EUCHNER

More than safety.

| Schritt | System | Beschreibung                                                                                |
|---------|--------|---------------------------------------------------------------------------------------------|
| 1       | F-SPS  | Es wird geprüft, ob im MW03 (gewählte Betriebsart) die Berechtigungsstufe MSO 4 gespei-     |
|         |        | chert ist. Im MW03 wird dies durch den Wert OFOFH dargestellt. Falls JA, kann in MW05 der   |
|         |        | zugehörige Wert eingespeichert werden. Falls NEIN, wird weiter geprüft.                     |
| 2       | F-SPS  | Es wird in MW05 (zu prüfende Betriebsart) der Wert für die Berechtigungsstufe MSO 4 gespei- |
|         |        | chert. In MW05 wird das durch den Wert OFFOH dargestellt.                                   |
| 3       | F-SPS  | Es wird geprüft, ob im MW03 (gewählte Betriebsart) die Berechtigungsstufe MS0 3 gespei-     |
|         |        | chert ist. Im MW03 wird dies durch den Wert 3C3CH dargestellt. Falls JA, kann in MW05 der   |
|         |        | zugehörige Wert eingespeichert werden. Falls NEIN, wird weiter geprüft.                     |
| 4       | F-SPS  | Es wird in MW05 (zu prüfende Betriebsart) der Wert für die Berechtigungsstufe MSO 3 gespei- |
|         |        | chert. In MW05 wird das durch den Wert OFOFH dargestellt.                                   |
| 5       | F-SPS  | Es wird geprüft, ob im MW03 (gewählte Betriebsart) die Berechtigungsstufe MSO 2 gespei-     |
|         |        | chert ist. Im MW03 wird dies durch den Wert 33CCH dargestellt. Falls JA, kann in MW05 der   |
|         |        | zugehörige Wert eingespeichert werden. Falls NEIN, wird weiter geprüft.                     |
| 6       | F-SPS  | Es wird in MW05 (zu prüfende Betriebsart) der Wert für die Berechtigungsstufe MSO 2 gespei- |
|         |        | chert. In MW05 wird das durch den Wert 3C3CH dargestellt.                                   |
| 7       | F-SPS  | Es wird geprüft, ob im MW03 (gewählte Betriebsart) die Berechtigungsstufe MS0 1 gespei-     |
|         |        | chert ist. Im MW03 wird dies durch den Wert 3333H dargestellt. Falls JA, kann in MW05 der   |
|         |        | zugehörige Wert eingespeichert werden. Falls NEIN, wird weiter geprüft.                     |
| 8       | F-SPS  | Es wird in MW05 (zu prüfende Betriebsart) der Wert für die Berechtigungsstufe MSO 1 gespei- |
|         |        | chert. In MW05 wird das durch den Wert 33CCH dargestellt.                                   |
| 9       | F-SPS  | Es wird geprüft, ob im MW03 (gewählte Betriebsart) die Berechtigungsstufe MSO 0 gespei-     |
|         |        | chert ist. Im MW03 wird dies durch den Wert OFF0H dargestellt. Falls JA, kann in MW05 der   |
|         |        | zugehörige Wert eingespeichert werden. Falls NEIN, wird ein Fehler zurück gemeldet.         |
| 10      | F-SPS  | Es wird in MW05 (zu prüfende Betriebsart) der Wert für die Berechtigungsstufe MSO 0 gespei- |
|         |        | chert. In MW05 wird das durch den Wert 3333H dargestellt.                                   |
| 11      | F-SPS  | Es wird zurück gemeldet, dass kein Fehler aufgetreten ist.                                  |
| 12      | F-SPS  | Es wird zurück gemeldet, dass ein Fehler aufgetreten ist.                                   |

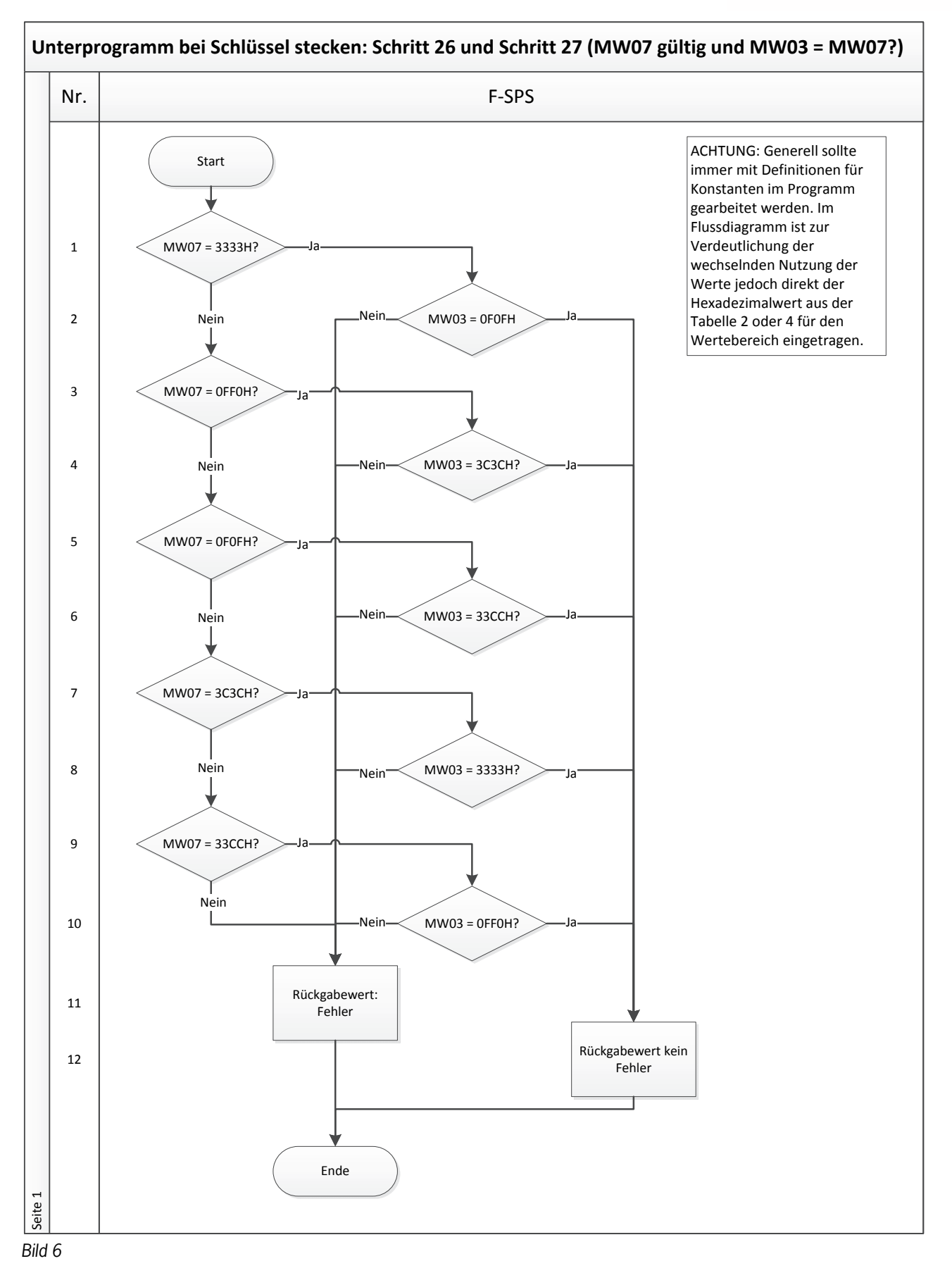

![](_page_17_Picture_0.jpeg)

| Schritt | System | Beschreibung                                                                                   |
|---------|--------|------------------------------------------------------------------------------------------------|
| 1       | F-SPS  | Es wird geprüft, ob im MW07 (bestätigte Betriebsart) die höchste Berechtigungsstufe (MSO 4)    |
|         |        | gespeichert ist. Im MW07 wird dies durch den Wert 3333H dargestellt. Falls JA, kann geprüft    |
|         |        | werden, ob das auch die zuvor gewählte Betriebsart ist.                                        |
| 2       | F-SPS  | Es wird geprüft, ob im MW03 (gewählte Betriebsart) die höchste Berechtigungsstufe (MSO 4)      |
|         |        | gespeichert ist. Im MW03 wird dies durch den Wert OF0FH dargestellt. Falls JA, kann auf diese  |
|         |        | Betriebsart umgeschaltet werden.                                                               |
| 3       | F-SPS  | Es wird geprüft, ob im MW07 (bestätigte Betriebsart) die zweithöchste Berechtigungsstufe       |
|         |        | (MSO 3) gespeichert ist. Im MW07 wird dies durch den Wert OFFOH dargestellt. Falls JA, kann    |
|         |        | geprüft werden, ob das auch die zuvor gewählte Betriebsart ist.                                |
| 4       | F-SPS  | Es wird geprüft, ob im MW03 (gewählte Betriebsart) die zweithöchste Berechtigungsstufe (MSO    |
|         |        | 3) gespeichert ist. Im MW03 wird dies durch den Wert 3C3CH dargestellt. Falls JA, kann auf     |
|         |        | diese Betriebsart umgeschaltet werden.                                                         |
| 5       | F-SPS  | Es wird geprüft, ob im MW07 (bestätigte Betriebsart) die dritthöchste Berechtigungsstufe (MSO  |
|         |        | 2) gespeichert ist. Im MW07 wird dies durch den Wert OFF0H dargestellt. Falls JA, kann geprüft |
|         |        | werden, ob das auch die zuvor gewählte Betriebsart ist.                                        |
| 6       | F-SPS  | Es wird geprüft, ob im MW03 (gewählte Betriebsart) die dritthöchste Berechtigungsstufe (MSO    |
|         |        | 2) gespeichert ist. Im MW03 wird dies durch den Wert 33CCH dargestellt. Falls JA, kann auf     |
|         |        | diese Betriebsart umgeschaltet werden.                                                         |
| 7       | F-SPS  | Es wird geprüft, ob im MW07 (bestätigte Betriebsart) die vorletzte Berechtigungsstufe (MSO 1)  |
|         |        | gespeichert ist. Im MW07 wird dies durch den Wert 3C3CH dargestellt. Falls JA, kann geprüft    |
|         |        | werden, ob das auch die zuvor gewählte Betriebsart ist.                                        |
| 8       | F-SPS  | Es wird geprüft, ob im MW03 (gewählte Betriebsart) die vorletzte Berechtigungsstufe (MSO 1)    |
|         |        | gespeichert ist. Im MW03 wird dies durch den Wert 3333H dargestellt. Falls JA, kann auf diese  |
|         |        | Betriebsart umgeschaltet werden.                                                               |
| 9       | F-SPS  | Es wird geprüft, ob im MW07 (bestätigte Betriebsart) die letzte Berechtigungsstufe (MSO 0)     |
|         |        | gespeichert ist. Im MW07 wird dies durch den Wert 33CCH dargestellt. Falls JA, kann geprüft    |
|         |        | werden, ob das auch die zuvor gewählte Betriebsart ist.                                        |
| 10      | F-SPS  | Es wird geprüft, ob im MW03 (gewählte Betriebsart) die letzte Berechtigungsstufe (MSO 0)       |
|         |        | gespeichert ist. Im MW03 wird dies durch den Wert OFFOH dargestellt. Falls JA, kann auf diese  |
|         |        | Betriebsart umgeschaltet werden.                                                               |
| 11      | F-SPS  | Es wird zurück gemeldet, dass kein Fehler aufgetreten ist.                                     |
| 12      | F-SPS  | Es wird zurück gemeldet, dass ein Fehler aufgetreten ist.                                      |

![](_page_18_Picture_0.jpeg)

# Ausstecken eines EKS Schlüssels

Der gesamte Ablauf wird im Flussdiagramm Bild 7.1 bis Bild 7.2 dargestellt. Übergabevariablen sind rot dargestellt.

![](_page_18_Figure_3.jpeg)

Bild 7.1

![](_page_19_Figure_1.jpeg)

| Beschreibung: |         |                                                                                                    |  |  |  |
|---------------|---------|----------------------------------------------------------------------------------------------------|--|--|--|
| Schritt       | System  | Beschreibung                                                                                                    |  |  |  |
| 1             | EKS FSA | Durch einen Benutzer wird ein Schlüssel ausgesteckt.                                                                                                    |  |  |  |
| 2             | EKS FSA | Wenn ein Schlüssel ausgesteckt wird, wird der Ausgang LA auf 0 gesetzt.                                                                                                    |  |  |  |
| 3             | EKS FSA | Das EKS FSA sendet ohne Schlüssel als Daten nur noch Nullen über den Bus.                                                                                                    |  |  |  |
| 4             | F-SPS   | In der sicheren SPS wird eine Zeiterwartung (ca. 1s) gestartet, bis nach Löschen des sicheren<br>Eingangs FI1 die zugehörigen Daten (Nullen) von der SPS gesendet werden.                                                                        |  |  |  |
| 5             | SPS     | Alle Schlüsseldaten werden von der SPS im festgelegten Eingangsbereich eingelesen und werden von dort in einen globalen Datenbaustein umkopiert.                                                                                                 |  |  |  |
| 6             | SPS     | Es wird die Prüfsumme des Schlüsselinhalts berechnet. Anschließend wird als Bit zurückgege-<br>ben, ob die Prüfsumme 0 ergeben hat. (Siehe hierzu Applikation AP000169-5)                                                                        |  |  |  |
| 7             | SPS     | Die Prüfsummenberechnung muss 0 ergeben.                                                                                                    |  |  |  |
| 8             | SPS     | Die Daten aus dem Bereich des Datenbausteins, an der Stelle der Zugangsberechtigung wer-<br>den in das Merkerwort MW01 umkopiert, damit die F-SPS die Daten bekommt.                                                                             |  |  |  |
| 9             | SPS     | Die SPS sendet über das Bussystem den Inhalt von ReadAuthorization an die HMI.                                                                                                    |  |  |  |
| 10            | HMI     | Die HMI muss aufgrund der fehlenden Zugangsberechtigung das Bild zur Betriebsartenwahl sperren, so dass keine Änderungen mehr eingegeben werden können. Die derzeit angewählte Betriebsart bleibt aktiviert und muss weiterhin angezeigt werden. |  |  |  |
| 11            | HMI     | Als Rückmeldung gibt die HMI als neue gewählte Betriebsart die Null zurück.                                                                                                    |  |  |  |
| 12            | SPS     | Die Daten von der HMI werden in das Merkerwort MW03 umkopiert, damit sie für die F-SPS zugängig sind.                                                                                                    |  |  |  |
| 13            | F-SPS   | Es wird maximal die eingestellt Zeit abgewartet.                                                                                                    |  |  |  |
| 14            | F-SPS   | Es wird geprüft, ob von HMI und SPS als Daten Nullen im Merkerwort MW03 gesendet wurden.<br>Damit wird der korrekte Ablauf durch die SPS und die HMI geprüft.                                                                                    |  |  |  |
| 15            | F-SPS   | Es wird geprüft, ob im Merkerwort MW01 auch eine Null gemeldet wird.                                                                                                    |  |  |  |
| 16            | F-SPS   | Um weiterhin den Weg durch die SPS und HMI abzuprüfen, wird als Rückantwort das MW05 auf Null gesetzt.                                                                                                    |  |  |  |
| 17            | SPS     | Die SPS kopiert das Datenwort MW05 direkt um in den Ausgangsbereich und sendet die Daten an die HMI weiter.                                                                                                    |  |  |  |
| 18            | HMI     | Die HMI sendet als quittierte Betriebsart die Null zurück.                                                                                                    |  |  |  |
| 19            | SPS     | Die Daten von der HMI werden in das Merkerwort MW07 umkopiert, damit sie für die F-SPS zugängig sind.                                                                                                    |  |  |  |
| 20            | F-SPS   | Die F-SPS prüft, ob in diesem Merkerwort MW07 die Null zurückgegeben wurde.                                                                                                    |  |  |  |

![](_page_21_Figure_0.jpeg)

![](_page_21_Figure_1.jpeg)

Durch den synchronen Ablauf in den Systemen SPS, HMI und F-SPS können Unterschiede in den Systemen (Kanälen) aufgedeckt werden. Das stellt eine Fehlererkennung im Sinne der EN ISO 13849-1 dar. Deshalb muss vor jedem einzelnen Schritt im Ablaufdiagramm aus Bild 7 der Ablauf aus Bild 8 programmiert bzw. aufgerufen werden.

Diese Ablaufschritte müssen auch vor der Fehlerroutine durchlaufen werden. Damit wird sichergestellt, dass das System sich durch Stecken des Schlüssels wieder fangen kann, wenn eine Störung nicht dauerhaft besteht (bspw. durch den Benutzer ausgelöst wurde).

| Schritt | System | Beschreibung                                                                                |
|---------|--------|---------------------------------------------------------------------------------------------|
| 1       | SPS    | Es wird geprüft, ob die Daten im Eingangsbereich weiterhin Nullen sind.                     |
| 1       | HMI    | Es wird geprüft, ob seitens der SPS immer noch eine Sperrung für das Bild "Eingabe der Be-  |
|         |        | triebsart" besteht.                                                                         |
| 1       | F-SPS  | Es wird geprüft, ob das EKS FSA immer noch anzeigt, das kein Schlüssel gesteckt ist.        |
| 2       | SPS    | Der gerade abzuarbeitende Schritt aus dem Ablaufdiagramm in Bild 4 wird bearbeitet.         |
|         | HMI    |                                                                                             |
|         | F-SPS  |                                                                                             |
| 3       | SPS    | Es wird im Status auf den nächsten Schritt aus dem Ablaufdiagramm in Bild 4 weiter geschal- |
|         | F-SPS  | tet.                                                                                        |
| 4       | SPS    | Es wird auf den Start der Routine "Schlüssel wird gesteckt" umgeschaltet.                   |
| 4       | HMI    | Der Zugang zum Bild Betriebsartenwahl wird freigegeben.                                     |
| 4       | F-SPS  | Es wird auf den Start der Routine "Schlüssel wird gesteckt" umgeschaltet.                   |

![](_page_22_Picture_0.jpeg)

# **Prinzipielles Schaltbild**

![](_page_22_Figure_2.jpeg)

Bild 9

# Daten in der Steuerung

## **Globaler Datenbaustein**

Es wird ein globaler Datenbaustein angelegt, in dem der Inhalt des Schlüssel steht, wenn ein Schlüssel gesteckt ist. Wenn kein Schlüssel gesteckt ist, wird der Inhalt des Datenbausteins durch die EKS-Sendung auf Null gesetzt. Damit können alle Routinen und Speicherbereiche auf ordnungsgemäßen Ablauf geprüft werden.

Im Datenbaustein für das Lesen sind die Daten strukturiert angelegt, wobei alle Daten mit mehr als einem Byte als Einzelbytes angelegt sind, um das geradzahlige Alignement in der Steuerung zu umgehen.

## DB1, ReadBufferEKS

Der in Bild 10 abgebildete Datenbaustein passt zum Beispiel AP000169-3..., in dem das EKS mit Profibus verwendet wird. Mit einem Profinet EKS muss der Datenbaustein DB1 etwas anders aufgebaut werden. Die Bytes 1 bis 3 werden bei Profinet nicht genutzt (ReadKeyCount, ReadStartAddress, ReadNumberBytes). Die entsprechenden Zeilen werden im DB1 für das EKS Profinet weggelassen.

| Adresse | Name                 | Тур        | Anfangswert | Kommentar                         |
|---------|----------------------|------------|-------------|-----------------------------------|
| 0.0     |                      | STRUCT     |             |                                   |
| +0.0    | ReadEKSStatus        | BYTE       | B#16#0      | Statusbyte vom EKS                |
| +1.0    | ReadKeyCount         | BYTE       | B#16#0      | Zähler für gesteckte Schlüssel    |
| +2.0    | ReadStartAddress     | BYTE       | B#16#0      | Erstes gelesenes Byte             |
| +3.0    | ReadNumberBytes      | BYTE       | B#16#0      | Anzahl der gelesenen Bytes        |
| +4.0    | ReadCRC_00           | BYTE       | B#16#0      | CRC Byte 0                        |
| +5.0    | ReadCRC_01           | BYTE       | B#16#0      | CRC Byte 1                        |
| +6.0    | ReadDate_00          | BYTE       | B#16#0      | Datum Byte 0                      |
| +7.0    | ReadDate_01          | BYTE       | B#16#0      | Datum Byte 1                      |
| +8.0    | ReadDate_02          | BYTE       | B#16#0      | Datum Byte 2                      |
| +9.0    | ReadDate_03          | BYTE       | B#16#0      | Datum Byte 3                      |
| +10.0   | ReadDate_04          | BYTE       | B#16#0      | Datum Byte 4                      |
| +11.0   | ReadDate_05          | BYTE       | B#16#0      | Datum Byte 5                      |
| +12.0   | ReadDate_06          | BYTE       | B#16#0      | Datum Byte 6                      |
| +13.0   | ReadDate_07          | BYTE       | B#16#0      | Datum Byte 7                      |
| +14.0   | ReadAuthorization_00 | BYTE       | B#16#0      | Berechtigungsstufe Byte 0         |
| +15.0   | ReadAuthorization_01 | BYTE       | B#16#0      | Berechtigungsstufe Byte 1         |
| +16.0   | ReadDepartment       | BYTE       | B#16#0      | Abteilungsnummer                  |
| +17.0   | ReadKeyID_00         | BYTE       | B#16#0      | KeyID Byte 0                      |
| +18.0   | ReadKeyID_01         | BYTE       | B#16#0      | KeyID Byte 1                      |
| +19.0   | ReadKeyID_02         | BYTE       | B#16#0      | KeyID Byte 2                      |
| +20.0   | ReadKeyID_03         | BYTE       | B#16#0      | KeyID Byte 3                      |
| +21.0   | ReadKeyID_04         | BYTE       | B#16#0      | KeyID Byte 4                      |
| +22.0   | ReadKeyID_05         | BYTE       | B#16#0      | KeyID Byte 5                      |
| +23.0   | ReadKeyID_06         | BYTE       | B#16#0      | KeyID Byte 6                      |
| +24.0   | ReadKeyID_07         | BYTE       | B#16#0      | KeyID Byte 7                      |
| +26.0   | Buffer               | ARRAY[05]  |             | Empfangspuffer auf 32 Byte füllen |
| *1.0    |                      | BYTE       |             |                                   |
| =32.0   |                      | END_STRUCT |             |                                   |

Bild 10

# Sicherheitstechnische Beschreibung

## EKS FSA

Im ersten Kanal des EKS *FSA* werden die Daten und damit die Zugangsberechtigung aus dem gesteckten Schlüssel ausgelesen. Das Ergebnis wird über den Bus als Zugangsberechtigung an die SPS gemeldet. Die SPS gibt die Daten unverändert an die sichere SPS und an die HMI weiter. Somit wird in der HMI geprüft, dass nur innerhalb des Wertebereichs eine Betriebsart gewählt wird und in der sicheren SPS wird geprüft, ob der Wertebereich eingehalten wurde.

Im zweiten Kanal des EKS *FSA* wird geprüft, ob ein gültiger Schlüssel gesteckt ist. Das Ergebnis wird auf dem Ausgang LA ausgegeben, der an die F-SPS angeschlossen ist. Der Ausgang des zweiten Kanals wird nur dann eingeschaltet, wenn auch im ersten Kanal ein gültiger Schlüssel erkannt wird. Die F-SPS erlaubt nur ein Umschalten der Betriebsart, wenn dieser Eingang eingeschaltet ist und überprüft, ob überhaupt eine Umschaltung zulässig ist.

Beim Entfernen des Schlüssels werden vom EKS *FSA* als Daten nur noch Nullen gesendet. Somit wird auch die Berechtigungsstufe auf 0 gesetzt. Diese wird an die HMI übermittelt, so dass die HMI die Betriebsartenwahl abschaltet. Als Quittung wird der Rückgabewert von der HMI ebenfalls auf 0 gesetzt. Dies wird an die F-SPS übermittelt. Der Ausgang des zweiten Kanal des EKS *FSA* wird ebenfalls zurückgesetzt. Auf diesem Weg prüft die F-SPS, dass die Null an alle beteiligten Steuerungen übermittelt wurde. Eine Datenverfälschung auf den Übertragungsstrecken (Bussystemen) oder im Speicher der verschiedenen Systeme ist möglich. Durch die gewählten Codes mit einem Datenwort mit 16 Bit und einer Hamming-Distanz von 8 ergibt sich nach GS-ET-26 eine Restfehlerwahrscheinlichkeit von

## $R(p) \approx 1.2 \cdot 10^{-12}$

Bei Verwendung eines 8-Bit Codes mit Hamming-Distanz 5 ergibt sich als Restfehlerwahrscheinlichkeit

$$R(p) \approx 5,43 \cdot 10^{-1}$$

Aufgrund dieser geringen Restfehlerwahrscheinlichkeit wird sichergestellt, dass durch das EKS *FSA* keine falsche Betriebsart angewählt werden kann. Diese Restfehlerwahrscheinlichkeit wird nicht in die Bestimmung der PFH<sub>d</sub> des gesamten Systems eingerechnet. Das EKS *FSA* dient nur als Zugangssystem zur Betriebsartenwahl und geht damit nicht in die Berechnung des Performance Level ein.

## SPS mit Touchscreen

In der HMI wird nur dann, wenn an den Eingängen vom EKS FSA eine Berechtigung vorliegt, auf den Bildschirm mit der Betriebsartenwahl umgeschaltet.

Freigegeben werden nur die Tasten auf dem Touchscreen, die entsprechend dem gesteckten Schlüssel berechtigt anwählbar sind. Die gewählte Betriebsart wird an die SPS und von dort an die sichere SPS übermittelt. Von der sicheren SPS kommt eine Quittung mit der gewählten Betriebsart zurück, die angezeigt werden muss. Diese muss vom Bediener quittiert werden. Das Verfahren entspricht einer sicheren Parametereingabe nach Abschnitt 4.6.4 EN ISO 13849-1:2008.

Um die Integrität der Daten sicherzustellen, die zu diesem Zweck ausgetauscht werden müssen, sind mehrere Maßnahmen implementiert.

- Kontrolle alle Daten auf Gültigkeit in der F-SPS
- Beherrschung von Datenverfälschungen durch die hohe Hamming Distanz
- Plausibilitätsprüfungen der Abläufe, um Fehler in Hard- und Software aufzudecken
- Wechsel der Bedeutung der Datenworte in den verschiedenen Stufen der Anwahl, um Überschreiben des Speichers oder fälschliches Speichern von Daten zu verhindern

Die Betriebsart bleibt eingestellt, wenn der Schlüssel gezogen wird und das entsprechende Bild in der HMI nicht mehr dargestellt wird.

Die Ausfallswahrscheinlichkeit von HMI und SPS muss nicht in die Berechnung der Ausfallwahrscheinlichkeit der Sicherheitsfunktion einbezogen werden, da HMI und SPS nur zur Eingabe von Daten entsprechend dem von der EN ISO 13849-1 vorgegebenen Verfahren dienen.

## **F-SPS**

In der F-SPS wird die Auswahl der Betriebsart als 1 aus N System realisiert (Nur eine einzige Betriebsart kann gewählt werden). Die F-SPS kann die Bedingungen eines PL e Systems nach EN ISO 13849-1 erfüllen, vorausgesetzt, der PL der F-SPS lässt dies zu und alle Maßnahmen innerhalb der Softwareerstellung werden beachtet. Weitere Hinweise hierzu siehe im nächsten Abschnitt. Die F-SPS dient zur Fehleraufdeckung in allen beteiligten Geräten und Komponenten. Der Ablauf zur Auswahl der Betriebsart muss in der F-SPS implementiert werden.

Die Ausfallswahrscheinlichkeit der F-SPS geht als eigentliche Umschaltung der Betriebsart in die Berechnung des PL ein.

Alle Angaben ohne Gewähr. Technische Änderungen und Irrtum vorbehalten. © EUCHNER 2015

EUCHNER

More than safety.

![](_page_25_Picture_0.jpeg)

#### Software

Die Software in der F-SPS ist sicherheitsrelevant. Zur Erstellung und Beurteilung der Software in der F-SPS müssen die Methoden und Maßnahmen, die im Abschnitt 4.6.3 der EN ISO 13849-1:2008 für SRASW beschrieben sind, herangezogen werden. Die Software muss entsprechend Abschnitt 9.5 der EN ISO 13849-2:2013 validiert werden.

Die Erstellung der Software in SPS und HMI muss dem Abschnitt 4.6.4 der EN ISO 13849-1:2008 entsprechen. Die in dieser Applikation vorgestellte Methodik erfüllt diese Anforderungen, jedoch muss auch die Programmierung dementsprechend umgesetzt werden. Die Software muss nach Abschnitt 4.6.4 verifiziert werden.

#### Zusammenfassung

Die sicherheitstechnische Beurteilung einer Betriebsartenwahl umfasst 3 Blöcke:

![](_page_25_Figure_6.jpeg)

Die Sicherheitsfunktion zur Betriebsartenwahl heißt: Aktivierung der für die ausgewählte Betriebsart erforderlichen Sicherheitsfunktionen. Mit einer Betriebsartenwahl wird zwischen verschiedenen Sicherheitssystemen umgeschaltet, bspw. geschlossene Schutztür bei Automatikbetrieb und Zustimmtaster zusammen mit begrenzter Geschwindigkeit bei offener Schutztür.

Das Zugangssystem dient dazu, den Forderungen der Maschinenrichtlinie nachzukommen, den Zugriff auf bestimmte Personenkreise zu beschränken.

Das Auswahlsystem ist die Auswahl des Benutzers, welche Betriebsart benötigt wird. In diesem Beispiel erfolgt die Eingabe des Benutzers über den Touchscreen.

Das Aktivierungssystem schaltet die sicherheitstechnische Sensorik und Aktorik entsprechend der gewählten Betriebsart zu bzw. weg. Bspw. kann beim Einrichten ein Zustimmtaster aktiviert, jedoch bestimmte Vorschubbewegungen unterbunden werden. Tipp: Nähere Informationen zu sicherheitsbezogenen Betriebsarten finden Sie in der DGUV-Information FB HM-073.

Das Zugangssystem muss nicht mit einem PL bewertet werden, ist jedoch ein Teil des Sicherheitssystems. Die Zugangsbeschränkung muss mindestens gleichwertig zu der eines mechanischen Schlüssels sein. Diese Sicherheit wird aufgrund der Kodierung des Schlüssels und der zweikanaligen Struktur erreicht. Darüber hinaus bietet das EKS *FSA* eine Personalisierung, da die Zuordnung des Schlüssels zu einer Person möglich ist. Zudem ist ein hoher Schutz gegen Kopieren eines Schlüssels gegeben. In dieser Applikation dient das EKS *FSA* unter anderem dazu eine Fehlerüberprüfung in der F-SPS anzutriggern, um das EKS *FSA*, die SPS und das HMI auf korrekte Funktion zu überwachen.

Das System aus SPS, HMI und F-SPS bildet in diesem Beispiel das Auswahlsystem, welches sicherheitstechnisch beurteilt werden muss. Bei Umsetzung der Betriebsartenwahl entsprechend dieser Applikation kann das Auswahlsystem der Betriebsart sicherheitstechnisch einem Schlüsselschalter gleichgestellt werden. Ein PL kann dem Auswahlsystem in diesem Beispiel nicht zugeordnet werden, da es sich bei der Auswahl der Betriebsart um eine Parametrisierung basiernd auf Softwaremaßnahmen nach Abschnitt 4.6.4 der EN ISO 13849-1:2008 (Softwarebasierende Parametrisierung) handelt.

Das Aktivierungssystem muss den PL, aus der Risikobeurteilung der Maschine für die Umschaltung der Betriebsart erfüllen. Bei ausschließlicher Verwendung der F-SPS als Aktivierungssystem ergibt sich der PL der F-SPS (PL e). Beachtet werden muss, dass die Software nach 4.6.3 der EN ISO 13849-1:2008 erstellt und nach 9.5 der EN ISO 13849-2:2013 validiert werden muss. Falls weitere, der F-SPS nachgeschaltete Systeme (z.B. Schütze und Ventile) einen Beitrag zur Umschaltung der Betriebsart leisten, müssen diese in die Beurteilung des PL mit einbezogen werden.

Damit kann die Sicherheitsfunktion "Aktivierung der für die ausgewählte Betriebsart erforderlichen Sicherheitsfunktionen" mit einem Performance Level bis zu PL e ausgeführt werden.

Sicherheitstechnisches Blockdiagramm:

![](_page_26_Picture_0.jpeg)

# Wichtiger Hinweis – Bitte unbedingt sorgfältig beachten!

Dieses Dokument richtet sich an einen Konstrukteur, der die entsprechenden Kenntnisse in der Sicherheitstechnik hat und die Kenntnis der einschlägigen Normen besitzt, z. B. durch eine Ausbildung zum Sicherheitsingenieur. Nur mit entsprechender Qualifikation kann das vorgestellte Beispiel in eine vollständige Sicherheitskette integriert werden.

Das Beispiel stellt nur einen Ausschnitt aus einer vollständigen Sicherheitskette dar und erfüllt für sich allein genommen keine Sicherheitsfunktion. Zur Erfüllung einer Sicherheitsfunktion muss beispielsweise zusätzlich die Abschaltung der Energie der Gefährdungsstelle sowie auch die Software innerhalb der Sicherheitsauswertung betrachtet werden.

Die vorgestellten Applikationen stellen lediglich Beispiele zur Lösung bestimmter Sicherheitsaufgaben zur Absicherung von Schutztüren dar. Bedingt durch applikationsabhängige und individuelle Schutzziele innerhalb einer Maschine/Anlage können die Beispiele nicht erschöpfend sein.

### Falls Fragen zu diesem Beispiel offen bleiben, wenden Sie sich bitte direkt an uns.

Nach der Maschinenrichtlinie 2006/42/EG ist der Konstrukteur einer Maschine bzw. Anlage verpflichtet, eine Risikobeurteilung durchzuführen und Maßnahmen zur Minderung des Risikos zu ergreifen. Er muss sich hierbei an die einschlägigen nationalen und internationalen Sicherheitsnormen halten. Normen stellen in der Regel den aktuellen Stand der Technik dar. Der Konstrukteur sollte sich daher laufend über Änderungen in den Normen informieren und seine Überlegungen darauf abstimmen, relevant sind u.a. die EN ISO 13849 und EN 62061. Diese Applikation ist immer nur als Unterstützung für die Überlegungen zu Sicherheitsmaßnahmen zu sehen.

Der Konstrukteur einer Maschine/Anlage ist verpflichtet die Sicherheitstechnik selbst zu beurteilen. Die Beispiele dürfen nicht zu einer Beurteilung herangezogen werden, da hier nur ein kleiner Ausschnitt einer vollständigen Sicherheitsfunktion sicherheitstechnisch betrachtet wurde.

Um die Applikationen der Sicherheitsschalter an Schutztüren richtig einsetzen zu können, ist es unerlässlich, dass die Normen EN ISO 13849-1, EN ISO 14119 und alle relevanten C-Normen für den jeweiligen Maschinentyp beachtet werden. Dieses Dokument ersetzt keinesfalls eine eigene Risikoanalyse und kann auch nicht als Basis für eine Fehlerbeurteilung herangezogen werden.

Insbesondere bei einem Fehlerausschluss ist zu beachten, dass dieser nur vom Konstrukteur einer Maschine bzw. Anlage durchgeführt werden kann und dass hierzu eine Begründung notwendig ist. Ein genereller Fehlerausschluss ist nicht möglich. Nähere Auskünfte zum Fehlerausschluss gibt die EN ISO 13849-2.

Änderungen an Produkten oder innerhalb der Baugruppen von dritten Anbietern, die in diesem Beispiel verwendet werden, können dazu führen, dass die Funktion nicht mehr gewährleistet ist oder die sicherheitstechnische Beurteilung angepasst werden muss. In jedem Fall sind die Angaben in den Betriebsanleitungen sowohl seitens EUCHNER, als auch seitens der dritten Anbieter zugrunde zu legen, bevor diese Applikation in eine gesamte Sicherheitsfunktion integriert wird. Sollten hierbei Widersprüche zwischen Betriebsanleitungen und diesem Dokument auftreten, setzen Sie sich bitte mit uns direkt in Verbindung.

### Verwendung von Marken- und Firmennamen

Alle aufgeführten Marken- und Firmennamen sind Eigentum des jeweiligen Herstellers. Deren Verwendung dient ausschließlich zur eindeutigen Identifikation kompatibler Peripheriegeräte und Betriebsumgebungen im Zusammenhang mit unseren Produkten.

EUCHNER GmbH + Co. KG · Kohlhammerstraße 16 · 70771 Leinfelden-Echterdingen Telefon: +49 711 75 97 ·0 · Telefax: +49 711 75 97 ·303 · info@euchner.de · <u>www.euchner.de</u>